## UNIVERSITY OF ENGINEERING AND TECHNOLOGY TAXILA EXAMINATIONS BRANCH

No. UET/Exams/2015//49 Dated: 11-03-2015

## PRIME MINISTER NATIONAL LAPTOP SCHEME (EVO DEVICE ACTIVATION)

It is informed that Undergraduate and Postgraduate Programme students who have received their Laptops and EVO devices but are unable to activate their EVO devices must follow the "PTCL EVO Activation Guide for Students" provided by the HEC (attached herewith in PDF format) in order to activate their EVO devices.

It should be noted that if the EVO devices are not activated by March 15, 2015, the three months free access will start metering and students would be at disadvantage.

(Mahmood Akhtar) Controller of Examinations/ Focal Person PMNLS

•

Copy to:

- 1. The Deans of all Faculties
- 2. The Chairmen of all Departments
- 3. The Focal Person of all Departments
- 4. The Campus Director, Sub-Campus Chakwal
- 5. All Notice Boards

This document guides user on how to activate PTCL EVO using Help Desk.

## PTCL Evo Activation Guide

For Students

## **PTCL EVO Activation Guide:**

**Step 1:** Open the link "<u>http://helpdesk.hec.gov.pk/</u>" in your browser. It will open a page as shown below. Fill the 'Login' form fields with your email address and password. After filling both fields, press 'Login' button.

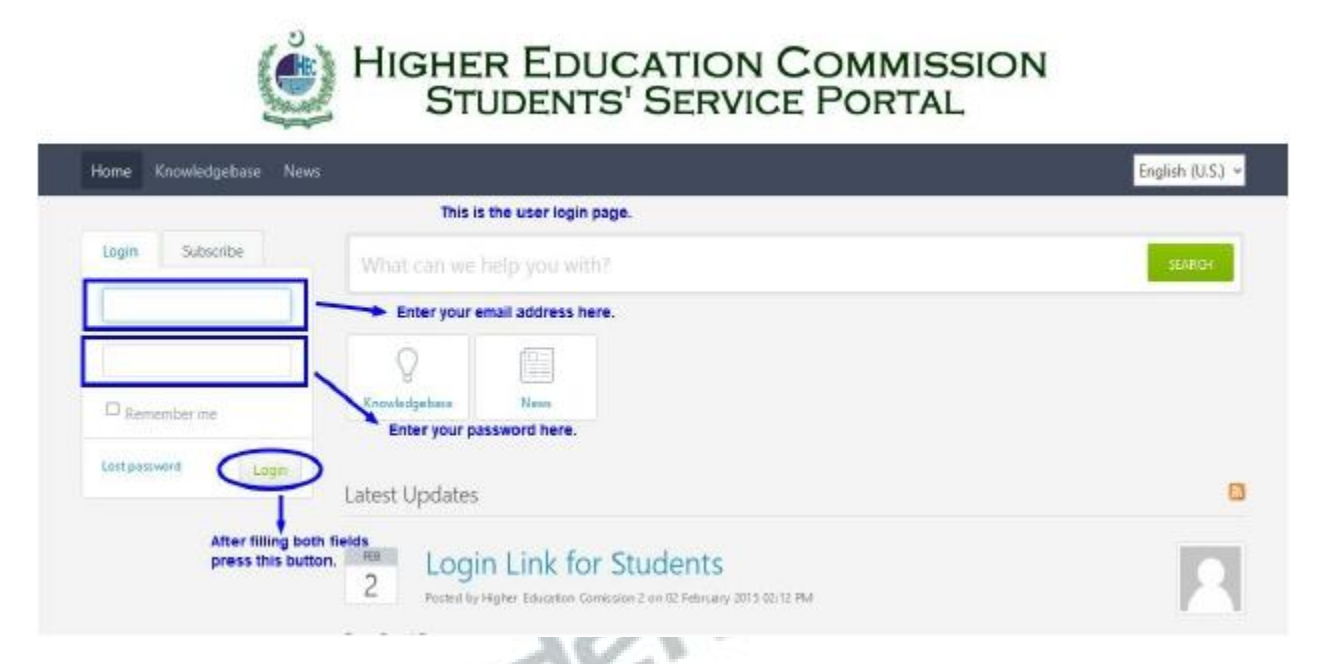

After successful login, you will be redirected to the page as shown below.

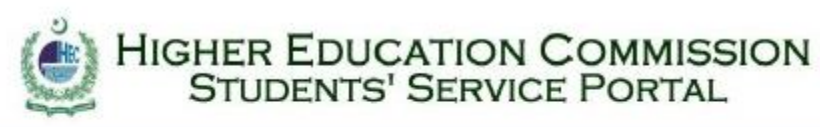

| Rer |
|-----|
| ter |

Step 2: Click on either of the 'Submit a ticket' options as illustrated below.

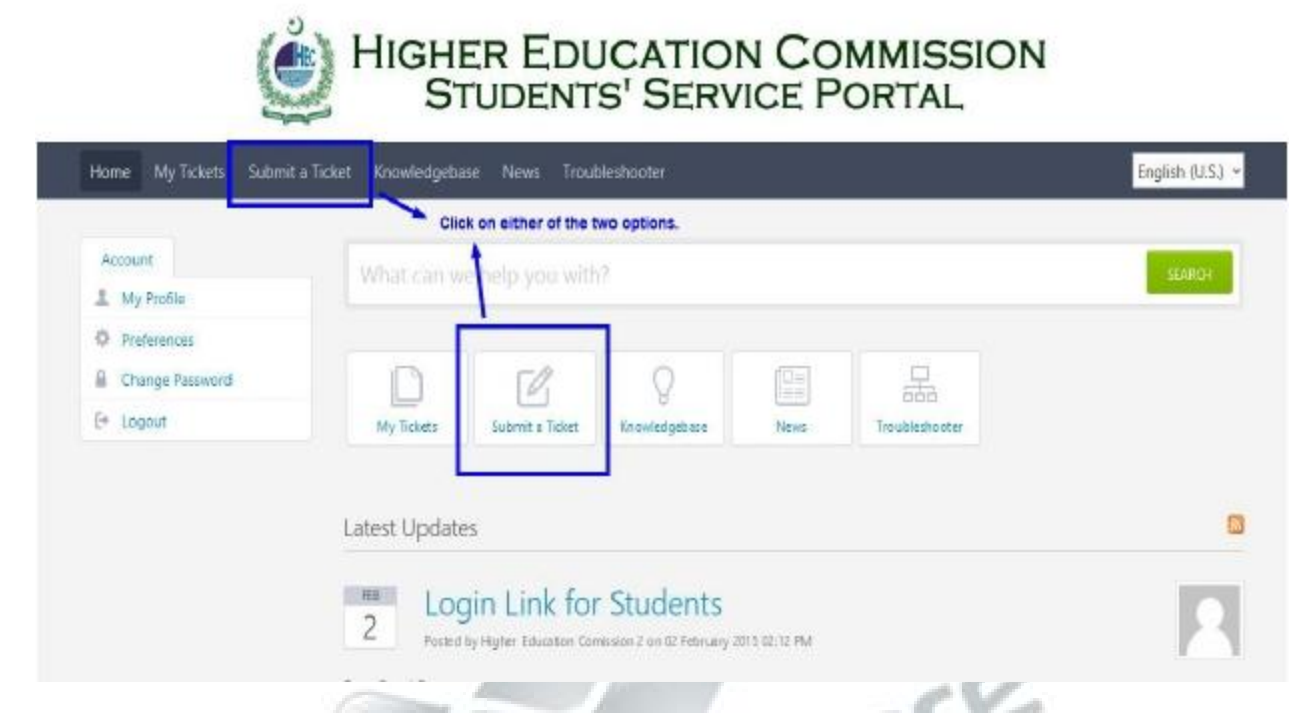

**Step 3:** Select 'Ptcl' option from the dropdown present on 'Submit a Ticket' page as illustrated below.

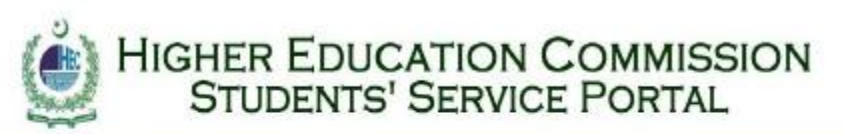

| Account         |                                                                  | STARON |  |  |
|-----------------|------------------------------------------------------------------|--------|--|--|
| 1 My Profile    | maccal we rep you with                                           |        |  |  |
| Preferences     | and the constraint of                                            |        |  |  |
| Change Password | Higher Education Commission help besk                            |        |  |  |
| 🔄 Logout        | Kindly select the organization/group you have a complain against |        |  |  |
|                 | Please Select v Select 'Ptol' option from this dropdown.         |        |  |  |
|                 | Next #                                                           |        |  |  |
|                 |                                                                  |        |  |  |

**Step 4:** Click on the 'PTCL' radio button.

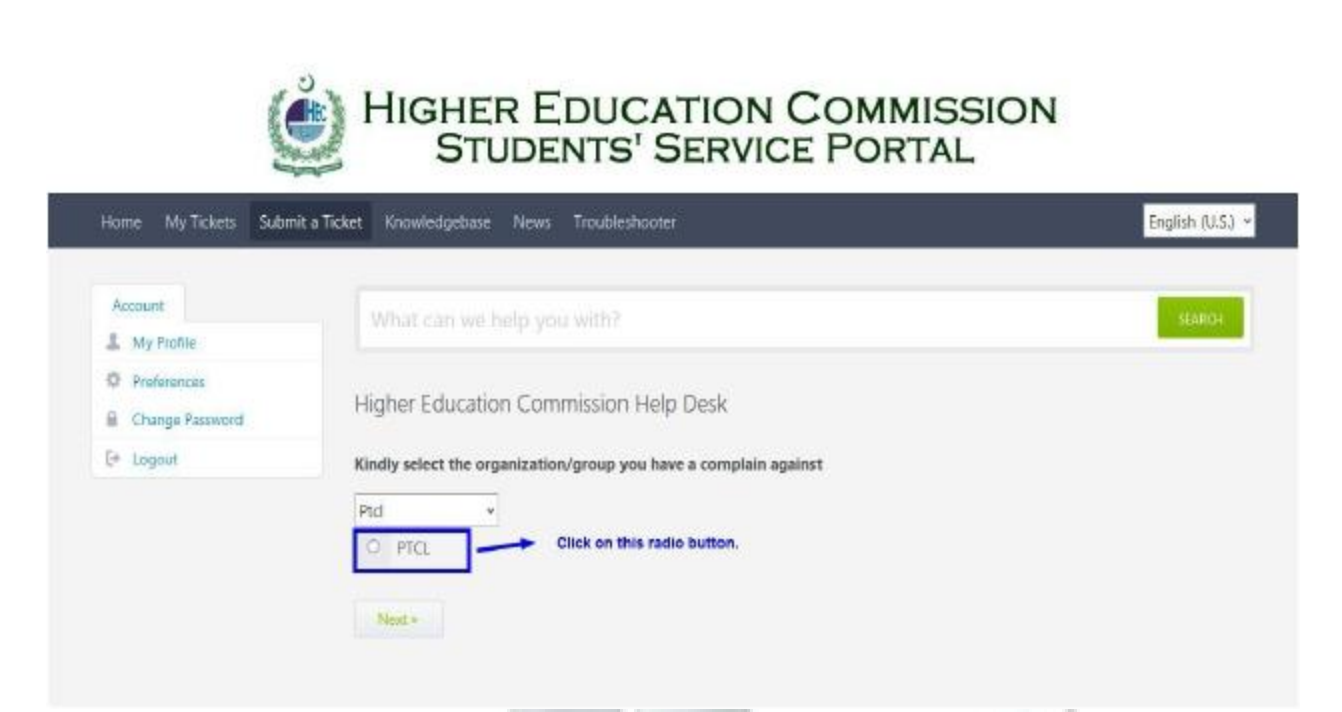

**Step 5:** Select 'EVO Activation Cell' option from the dropdown list as illustrated below and press 'Next' button.

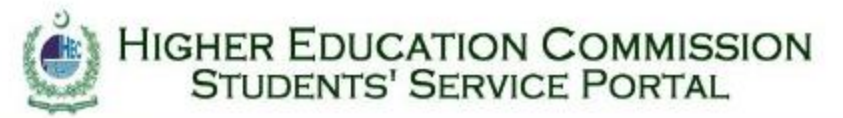

| Account         | What can we help you with?                                             |  |  |  |  |
|-----------------|------------------------------------------------------------------------|--|--|--|--|
| L My Profile    |                                                                        |  |  |  |  |
| Preferences     |                                                                        |  |  |  |  |
| Change Password | Higher Education Commission Help Desk                                  |  |  |  |  |
| 🔄 Logaut        | Kindly select the organization/group you have a complain against       |  |  |  |  |
|                 | Please Select *                                                        |  |  |  |  |
|                 | PTCL                                                                   |  |  |  |  |
|                 | FVO Activation Cell + Select 'EVO Activation Cell' from this dropdown. |  |  |  |  |

**Step 6:** Fill the 'ticket details' form as illustrated below and press 'Submit' button to submit your ticket.

| lome My Tickets Subm            | it a Ticket Knowledgebase 1 | News Troubleshooter                       | English (U.                                                    |
|---------------------------------|-----------------------------|-------------------------------------------|----------------------------------------------------------------|
| Account                         | What can we hel             |                                           | SEARC                                                          |
| Preferences     Change Password | Your ticket details         |                                           |                                                                |
| E* Logout                       | If you are reporting a pro  | oblem, please remember to provide         | as much information that is relevant to the issue as possible. |
|                                 | General Information         |                                           |                                                                |
|                                 | MDN Number:*                |                                           | Fill this field with your device's<br>'MDN Number'.            |
|                                 | ESN Number:*                | egiowniae a seyar e                       | Fill this field with your device's "ISN Number".               |
|                                 | Priority                    | Normal ~                                  | Note: Both MDN and ESN numbers can be found on device's box    |
|                                 | Your Message                |                                           |                                                                |
|                                 | Subject                     |                                           |                                                                |
|                                 |                             |                                           |                                                                |
|                                 | Attach Files (* Add File    | ;]<br>fter following all the above steps, | press this 'Submit' button.                                    |

The page shown below will be displayed after successful submission of your ticket.

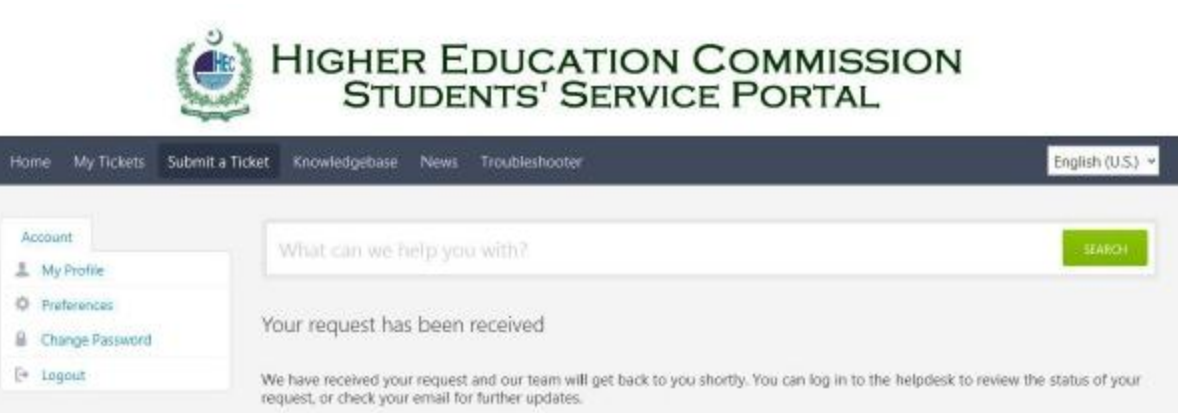

|                               | General Information                                           |                                                                          |
|-------------------------------|---------------------------------------------------------------|--------------------------------------------------------------------------|
|                               | Ticket ID<br>First and Last Name<br>Email<br>Type<br>Priority | #HPQ-262-64300<br>Muhammad waqas<br>waqas@nexus.pk<br>Complain<br>Normal |
|                               | Subject: test                                                 |                                                                          |
|                               | test                                                          |                                                                          |
|                               |                                                               |                                                                          |
|                               |                                                               |                                                                          |
|                               |                                                               |                                                                          |
| MAN PORT PROPERTY AND ADDRESS |                                                               |                                                                          |

You can use 'My Tickets' option to view all tickets against your ID.
The End